## Configuração

## Como gerenciar a visualização de preços para o Brasil?

Acesse o painel de controle de sua loja virtual, após o login e senha:

01) Clique em Configuração >> Product Listing >> selecione Price Product View Portugues Brasil >> Clique no botão EDITAR

02) SEM-AVISTAPARCELA = Visualização simples / COM-AVISTAPARCELA = Visualização completa

03) Após clique no botão ATUALIZAR.

ID de solução único: #1401 Autor: : MFORMULA Última atualização: 2013-03-31 22:32